## BAB I

# LATIHAN RUMUS & FUNGSI SEDERHANA

#### A. Membuat file baru

- 1. Buatlah sebuah file baru Microsoft Excel!
- 2. Tambahkan dua buah sheet pada workbook yang telah dibuat!
- 3. Beri nama *sheet* yang telah ada dengan nama Latihan 1.1, Latihan 1.2 dan seterusnya sampai Latihan 1.5!
- 4. Simpan workbook dengan nama Latihan 1!
- 5. Tutup file Latihan 1!

## B. Rumus Sederhana

- 1. Buka kembali file Latihan 1!
- 2. Buka sheet Latihan 1.1!
- 3. Ketikkan data berikut pada sheet Latihan 1!

|    | A                     | В | С     | D | E                | F | G       |
|----|-----------------------|---|-------|---|------------------|---|---------|
| 1  | Kasus 1               |   |       |   | Kasus 2          |   |         |
| 2  | Harga per unit        | : | 2550  |   | Penjualan 1      | : | 1250000 |
| 3  | Jumlah unit           | : | 125   |   | Penjualan 2      | : | 3215000 |
| 4  | Total                 | : |       |   | Total            | : |         |
| 5  |                       |   |       |   |                  |   |         |
| 6  |                       |   |       |   |                  |   |         |
| 7  | Kasus 3               |   |       |   | Kasus 4          |   |         |
| 8  | Harga per Box         | : | 65000 |   | Total Pembelian  | : | 2500000 |
| 9  | lsi per Box           | : | 12    |   | Diskon           | : | 125000  |
| 10 | Harga Satuan          | : |       |   | Pembelian Bersih | : |         |
| 11 |                       |   |       |   |                  |   |         |
| 12 |                       |   |       |   |                  |   |         |
| 13 | Kasus 5               |   |       |   | Kasus 6          |   |         |
| 14 | X                     | : | 10    |   | Y                | : | 81      |
| 15 | <b>X</b> <sup>2</sup> | : |       |   | √Y               | : |         |
|    | 1                     |   |       |   | 1                | - | l       |

4. Selesaikan Kasus 1 sampai dengan kasus 6 dengan menggunakan rumus sederhana perkalian, penjumlahan, pembagian, pengurangan dan pangkat!

#### C. Rumus Relatif

- 1. Buka *sheet* Latihan 1.2!
- 2. Ketikkan data berikut!

|    | A           | В           | С                   | D | E           | F          | G               |
|----|-------------|-------------|---------------------|---|-------------|------------|-----------------|
| 1  | Kasus 1     |             |                     |   | Kasus 2     |            |                 |
| 2  | Harga/ Unit | Jumlah Unit | Harga x Jumlah Unit |   | Jam Normal  | Jam Lembur | Normal + Lembur |
| 3  | 1200        | 120         |                     |   | 8           | 1          |                 |
| 4  | 3250        | 110         |                     |   | 7           | 2          |                 |
| 5  | 4250        | 154         |                     |   | 8           | 3          |                 |
| 6  | 1250        | 160         |                     |   | 5           | 4          |                 |
| 7  | 2550        | 145         |                     |   | 6           | 4          |                 |
| 8  | 1650        | 165         |                     |   | 7           | 3          |                 |
| 9  | 4500        | 180         |                     |   | 8           | 5          |                 |
| 10 | 7510        | 175         |                     |   | 9           | 6          |                 |
| 11 | 6520        | 90          |                     |   | 11          | 2          |                 |
| 12 | 2110        | 135         |                     |   | 10          | 3          |                 |
| 13 | Total       | Harga       |                     |   | Total Ja    | ım Kerja   |                 |
| 14 |             |             |                     |   |             |            |                 |
| 15 |             |             |                     |   |             |            |                 |
| 16 | Kasus 3     |             |                     |   | Kasus 4     |            |                 |
| 17 | Harga       | Diskon      | Harga - Diskon      |   | Total Bonus | Karyawan   | Bonus/Karyawan  |
| 18 | 125000      | 1000        |                     |   | 5000000     | 3          |                 |
| 19 | 350000      | 2000        |                     |   | 6500000     | 3          |                 |
| 20 | 625000      | 3000        |                     |   | 7500000     | 2          |                 |
| 21 | 450000      | 4000        |                     |   | 8000000     | 5          |                 |
| 22 | 850000      | 5000        |                     |   | 12000000    | 15         |                 |
| 23 | 750000      | 6000        |                     |   | 12450000    | 14         |                 |
| 24 | 475000      | 7000        |                     |   | 32000000    | 20         |                 |
| 25 | 375000      | 8500        |                     |   | 8000000     | 4          |                 |
| 26 | 975000      | 2500        |                     |   | 9500000     | 3          |                 |
| 27 | 825000      | 1500        |                     |   | 1000000     | 5          |                 |
| 28 | Harga       | Bersih      |                     |   | Total Bonu  | s/Karyawan |                 |
| 00 | 1           |             |                     |   | 1           |            |                 |

3. Selesaikan Kasus 1 sampai dengan Kasus 4 dengan menggunakan rumus relatif!

# D. Rumus Absolut dan Fungsi Sederhana

- 1. Buka *sheet* Latihan 1.3!
- 2. Ketikkan data sebagai berikut!

|    | A              | В          | C   | D | E          | F    | G    |
|----|----------------|------------|-----|---|------------|------|------|
| 1  | Kasus 1        |            |     |   | Kasus 2    |      |      |
| 2  | Pajak Pertamba | ahan Nilai | 10% |   | Upah Per J | am   | 5000 |
| 3  |                |            |     |   |            |      |      |
| 4  | Harga Produk   | PPN        |     |   | Jam Kerja  | Upah |      |
| 5  | 147000000      |            |     |   | 12         |      |      |
| 6  | 21000000       |            |     |   | 13         |      |      |
| 7  | 125000000      |            |     |   | 24         |      |      |
| 8  | 32000000       |            |     |   | 51         |      |      |
| 9  | 10000000       |            |     |   | 62         |      |      |
| 10 | 97000000       |            |     |   | 25         |      |      |
| 11 | 25000000       |            |     |   | 20         |      |      |
| 12 | 85000000       |            |     |   | 22         |      |      |
| 13 | 75000000       |            |     |   | 23         |      |      |
| 14 | 65000000       |            |     |   | 26         |      |      |
| 15 | Max            |            |     |   | Max        |      |      |
| 16 | Min            |            |     |   | Min        |      |      |
| 17 | Mean           |            |     |   | Mean       |      |      |
| 10 | 1              | i          | 1   |   | 1          |      |      |

3. Selesaikan Kasus 1 dan Kasus 2 dengan menggunakan rumus absolut dan fungsi sederhana!

# E. Autofill

1. Buka sheet Latihan 1.4!

# 2. Ketikkan data berikut dengan menggunakan fasilitas Autofill!

|     | A          | В          | С          | D          | E          | F          | G          |
|-----|------------|------------|------------|------------|------------|------------|------------|
| 1   | Kasus 1    |            |            |            |            |            |            |
| 2   | Kloter 001 | Kloter 002 | Kloter 003 | Kloter 004 | Kloter 005 | Kloter 006 | Kloter 007 |
| 3   |            |            |            |            |            |            |            |
| 4   | Kasus 2    |            |            |            |            |            |            |
| 5   | Kloter 001 |            | Kloter 002 |            | Kloter 003 |            | Kloter 004 |
| 6   |            |            |            |            |            |            |            |
| 7   | Kasus 3    |            |            |            |            |            |            |
| 8   | Jan        | Feb        | Mar        | Apr        | Mei        | Jun        | Jul        |
| 9   |            |            |            |            |            |            |            |
| 10  | Kasus 4    |            |            |            |            |            |            |
| 11  | Jan        |            | Feb        |            | Mar        |            | Apr        |
| 12  |            |            |            |            |            |            |            |
| 13  | Kasus 5    |            | Kasus 6    |            | Kasus 7    |            | Kasus 8    |
| 14  | Kloter 001 |            | Kloter 001 |            | Jan        |            | Jan        |
| 15  | Kloter 002 |            |            |            | Feb        |            |            |
| 16  | Kloter 003 |            | Kloter 002 |            | Mar        |            | Feb        |
| 17  | Kloter 004 |            |            |            | Apr        |            |            |
| 18  | Kloter 005 |            | Kloter 003 |            | Mei        |            | Mar        |
| 19  | Kloter 006 |            |            |            | Jun        |            |            |
| 20  | Kloter 007 |            | Kloter 004 |            | Jul        |            | Apr        |
| 21  | Kloter 008 |            |            |            | Agust      |            |            |
| 22  | Kloter 009 |            | Kloter 005 |            | Sep        |            | Mei        |
| 23  | Kloter 010 |            |            |            | Okt        |            |            |
| 24  | Kloter 011 |            | Kloter 006 |            | Nop        |            | Jun        |
| OF. | 1          | 1          | 1          | 1          | 1          | 1          | I I I      |

# F. Latihan 1

1. Buka sheet Latihan 1.5!

# 2. Kerjakan Kasus berikut!

|    | Α    | В           | С       | D            | E          | F              | G              | Н           | I                | ſ |
|----|------|-------------|---------|--------------|------------|----------------|----------------|-------------|------------------|---|
| 1  | Lati | ihan Soal   |         |              |            |                |                |             |                  | Ī |
| 2  |      |             |         |              |            |                |                |             |                  |   |
| 3  | Disl | con         | 10%     |              |            |                |                |             |                  | ſ |
| 4  | No   | Nama Barang | Harga   | Stock (Unit) | Stock (Rp) | Terjual (Unit) | Penjualan (Rp) | Diskon (Rp) | Penjualan Bersih | ĺ |
| 5  | 1    | Kursi 001   | 250000  | 10           |            | 5              |                |             |                  | L |
| 6  | 2    | Kursi 002   | 325000  | 12           |            | 6              |                |             |                  |   |
| 7  | 3    | Kursi 003   | 420000  | 15           |            | 7              |                |             |                  |   |
| 8  | 4    | Kursi 004   | 650000  | 42           |            | 8              |                |             |                  |   |
| 9  | 5    | Meja 001    | 250000  | 16           |            | 4              |                |             |                  | ĺ |
| 10 | 6    | Meja 002    | 275000  | 50           |            | 5              |                |             |                  |   |
| 11 | 7    | Meja 003    | 375000  | 32           |            | 1              |                |             |                  | ſ |
| 12 | 8    | Lemari 001  | 1000000 | 42           |            | 2              |                |             |                  | ſ |
| 13 | 9    | Lemari 002  | 1250000 | 12           |            | 2              |                |             |                  | ſ |
| 14 | 10   | Lemari 003  | 2500000 | 10           |            | 3              |                |             |                  | ſ |
| 15 |      | Total       |         |              |            |                |                |             |                  | ſ |
| 16 |      | Rata-rata   |         |              |            |                |                |             |                  | ſ |
| 17 |      | Min         |         |              |            |                |                |             |                  | ſ |
| 18 |      | Max         |         |              |            |                |                |             |                  | ſ |
| 40 |      |             |         |              |            |                |                |             |                  | t |

#### BAB II

## LATIHAN FORMAT DATA, LEMBAR KERJA & LINK SHEET

## A. Format Data

- 1. Buat file Microsoft Excel baru dengan nama Latihan 2!
- 2. Beri nama sheet 1 dengan nama Latihan 2.1!
- 3. Ketikkan data berikut dengan format mata uang Rupiah (Rp)!

|    | A      | В      | С            |   |
|----|--------|--------|--------------|---|
| 1  | Harga  | Diskon | Harga Bersih |   |
| 2  | 125000 | 1000   | 124000       |   |
| 3  | 350000 | 2000   | 348000       |   |
| 4  | 625000 | 3000   | 622000       |   |
| 5  | 450000 | 4000   | 446000       | ľ |
| 6  | 850000 | 5000   | 845000       |   |
| 7  | 750000 | 6000   | 744000       | U |
| 8  | 475000 | 7000   | 468000       |   |
| 9  | 375000 | 8500   | 366500       |   |
| 10 | 975000 | 2500   | 972500       |   |
| 11 | 825000 | 1500   | 823500       |   |
| 10 |        |        |              |   |

|    | A  |         |        | В     |    | С            |  |
|----|----|---------|--------|-------|----|--------------|--|
| 1  | ŀ  | larga   | Diskon |       |    | Harga Bersih |  |
| 2  | Rp | 125.000 | Rp     | 1.000 | Rp | 124.000      |  |
| 3  | Rp | 350.000 | Rp     | 2.000 | Rp | 348.000      |  |
| 4  | Rp | 625.000 | Rp     | 3.000 | Rp | 622.000      |  |
| 5  | Rp | 450.000 | Rp     | 4.000 | Rp | 446.000      |  |
| 6  | Rp | 850.000 | Rp     | 5.000 | Rp | 845.000      |  |
| 7  | Rp | 750.000 | Rp     | 6.000 | Rp | 744.000      |  |
| 8  | Rp | 475.000 | Rp     | 7.000 | Rp | 468.000      |  |
| 9  | Rp | 375.000 | Rp     | 8.500 | Rp | 366.500      |  |
| 10 | Rp | 975.000 | Rp     | 2.500 | Rp | 972.500      |  |
| 11 | Rp | 825.000 | Rp     | 1.500 | Rp | 823.500      |  |

- 4. Beri nama sheet 2 dengan nama Latihan 2.2!
- 5. Ketikkan data berikut dengan format persentase dan tambahkan dua desimal dibelakang angka!

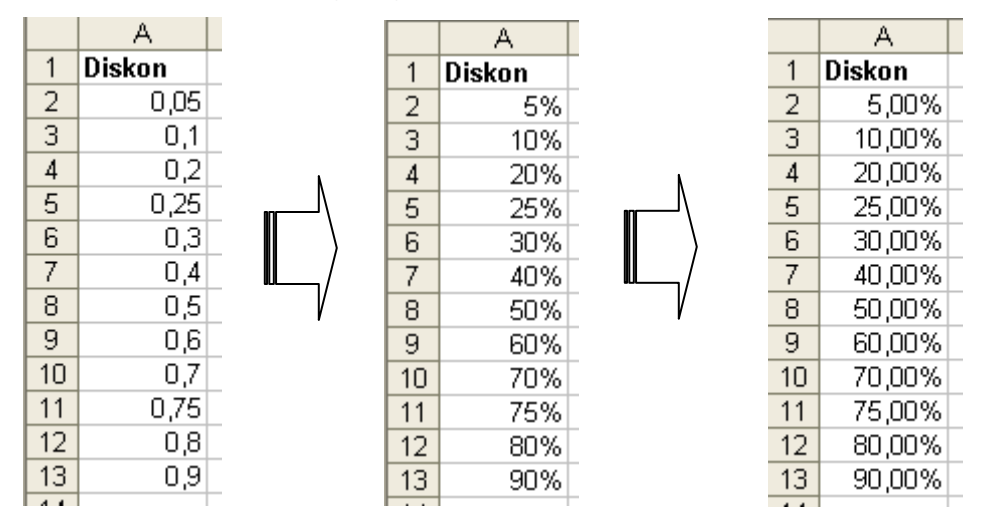

- 6. Beri nama sheet 3 dengan nama Latihan 2.3!
- 7. Ketikkan data tanggal berikut kemudian ubah format tanggal seperti contoh berikut!

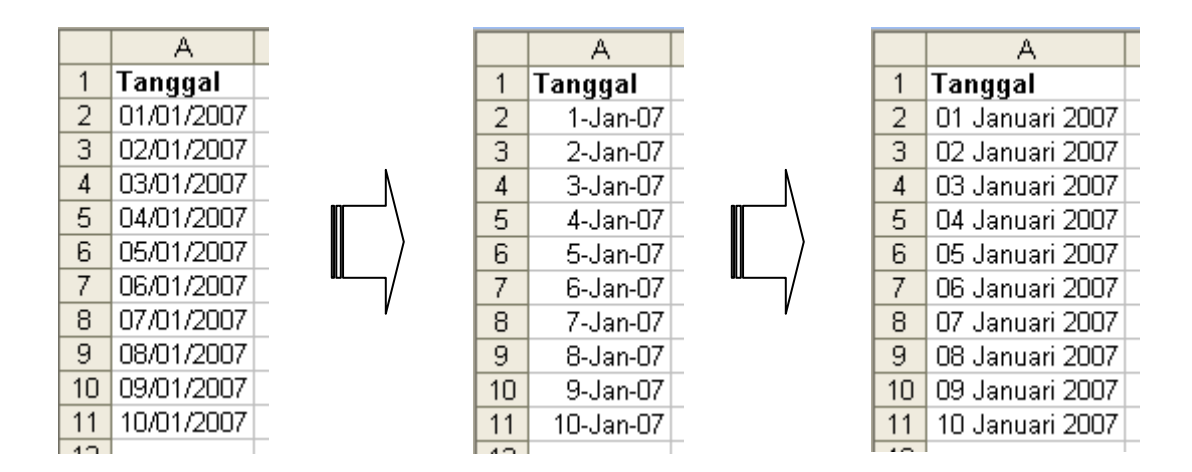

## B. Format Lembar Kerja

- 1. Tambahkan sheet pada Latihan 2 dengan nama Latihan 2.4!
- 2. Ketikan data berikut dan berikan format yang sesuai hingga membentuk

tabel seperti pada contoh berikut!

|     | A               | В          | С        |      | D         | E      | F               |
|-----|-----------------|------------|----------|------|-----------|--------|-----------------|
| 1   | Data Perusahaar | n PT. XXX  |          |      |           |        |                 |
| 2   | Tahun 2007      |            |          |      |           |        |                 |
| 3   |                 |            |          |      |           |        |                 |
| 4   | Nama Barang     | Harga      | Diskon   | Harg | ja Bersih | Diskon | Tanggal         |
| 5   | Barang 001      | Rp125.000  | Rp 1.000 | Rp   | 124.000   | 5,00%  | 01 Januari 2007 |
| 6   | Barang 002      | Rp 350.000 | Rp 2.000 | Rp   | 348.000   | 10,00% | 02 Januari 2007 |
| 7   | Barang 003      | Rp 625.000 | Rp 3.000 | Rp   | 622.000   | 20,00% | 03 Januari 2007 |
| 8   | Barang 004      | Rp 450.000 | Rp 4.000 | Rp   | 446.000   | 25,00% | 04 Januari 2007 |
| 9   | Barang 005      | Rp850.000  | Rp 5.000 | Rp   | 845.000   | 30,00% | 05 Januari 2007 |
| 10  | Barang 006      | Rp750.000  | Rp 6.000 | Rp   | 744.000   | 40,00% | 06 Januari 2007 |
| 11  | Barang 007      | Rp 475.000 | Rp 7.000 | Rp   | 468.000   | 50,00% | 07 Januari 2007 |
| 12  | Barang 008      | Rp375.000  | Rp 8.500 | Rp   | 366.500   | 60,00% | 08 Januari 2007 |
| 13  | Barang 009      | Rp975.000  | Rp 2.500 | Rp   | 972.500   | 70,00% | 09 Januari 2007 |
| 14  | Barang 010      | Rp825.000  | Rp 1.500 | Rp   | 823.500   | 75,00% | 10 Januari 2007 |
| 4.5 |                 |            | 1        | 1    |           | ĺ      | 1               |

|    | A                       | В         | С        |      | D         | E      | F               |  |  |  |  |  |
|----|-------------------------|-----------|----------|------|-----------|--------|-----------------|--|--|--|--|--|
| 1  | Data Perusahaan PT. XXX |           |          |      |           |        |                 |  |  |  |  |  |
| 2  | Tahun 2007              |           |          |      |           |        |                 |  |  |  |  |  |
| 3  |                         |           |          |      |           |        |                 |  |  |  |  |  |
| 4  | Nama Barang             | Harga     | Diskon   | Harg | ja Bersih | Diskon | Tanggal         |  |  |  |  |  |
| 5  | Barang 001              | Rp125.000 | Rp 1.000 | Rp   | 124.000   | 5,00%  | 01 Januari 2007 |  |  |  |  |  |
| 6  | Barang 002              | Rp350.000 | Rp 2.000 | Rp   | 348.000   | 10,00% | 02 Januari 2007 |  |  |  |  |  |
| 7  | Barang 003              | Rp625.000 | Rp 3.000 | Rp   | 622.000   | 20,00% | 03 Januari 2007 |  |  |  |  |  |
| 8  | Barang 004              | Rp450.000 | Rp 4.000 | Rp   | 446.000   | 25,00% | 04 Januari 2007 |  |  |  |  |  |
| 9  | Barang 005              | Rp850.000 | Rp 5.000 | Rp   | 845.000   | 30,00% | 05 Januari 2007 |  |  |  |  |  |
| 10 | Barang 006              | Rp750.000 | Rp 6.000 | Rp   | 744.000   | 40,00% | 06 Januari 2007 |  |  |  |  |  |
| 11 | Barang 007              | Rp475.000 | Rp 7.000 | Rp   | 468.000   | 50,00% | 07 Januari 2007 |  |  |  |  |  |
| 12 | Barang 008              | Rp375.000 | Rp 8.500 | Rp   | 366.500   | 60,00% | 08 Januari 2007 |  |  |  |  |  |
| 13 | Barang 009              | Rp975.000 | Rp 2.500 | Rp   | 972.500   | 70,00% | 09 Januari 2007 |  |  |  |  |  |
| 14 | Barang 010              | Rp825.000 | Rp 1.500 | Rp   | 823.500   | 75,00% | 10 Januari 2007 |  |  |  |  |  |

3. Ubah bentuk tabel pada *sheet* Latihan 2.3 dengan menggunakan *AutoFormat* atau modifikasi tabel dengan tambilan lebih menarik. Perhatikan contoh berikut!

|    | A                       | В                                                            | С        |    | D       | E      | F               |  |  |  |  |  |  |
|----|-------------------------|--------------------------------------------------------------|----------|----|---------|--------|-----------------|--|--|--|--|--|--|
| 1  | Data Perusahaan PT. XXX |                                                              |          |    |         |        |                 |  |  |  |  |  |  |
| 2  | Tahun 2007              |                                                              |          |    |         |        |                 |  |  |  |  |  |  |
| 3  |                         |                                                              |          |    |         |        |                 |  |  |  |  |  |  |
| 4  | Nama Barang             | Nama Barang 🛛 Harga 🔹 Diskon 🔤 Harga Bersih Diskon 👘 Tanggal |          |    |         |        |                 |  |  |  |  |  |  |
| 5  | Barang 001              | Rp125.000                                                    | Rp 1.000 | Rp | 124.000 | 5,00%  | 01 Januari 2007 |  |  |  |  |  |  |
| 6  | Barang 002              | Rp350.000                                                    | Rp 2.000 | Rp | 348.000 | 10,00% | 02 Januari 2007 |  |  |  |  |  |  |
| 7  | Barang 003              | Rp625.000                                                    | Rp 3.000 | Rp | 622.000 | 20,00% | 03 Januari 2007 |  |  |  |  |  |  |
| 8  | Barang 004              | Rp450.000                                                    | Rp 4.000 | Rp | 446.000 | 25,00% | 04 Januari 2007 |  |  |  |  |  |  |
| 9  | Barang 005              | Rp850.000                                                    | Rp 5.000 | Rp | 845.000 | 30,00% | 05 Januari 2007 |  |  |  |  |  |  |
| 10 | Barang 006              | Rp750.000                                                    | Rp 6.000 | Rp | 744.000 | 40,00% | 06 Januari 2007 |  |  |  |  |  |  |
| 11 | Barang 007              | Rp475.000                                                    | Rp 7.000 | Rp | 468.000 | 50,00% | 07 Januari 2007 |  |  |  |  |  |  |
| 12 | Barang 008              | Rp375.000                                                    | Rp 8.500 | Rp | 366.500 | 60,00% | 08 Januari 2007 |  |  |  |  |  |  |
| 13 | Barang 009              | Rp975.000                                                    | Rp 2.500 | Rp | 972.500 | 70,00% | 09 Januari 2007 |  |  |  |  |  |  |
| 14 | Barang 010              | Rp825.000                                                    | Rp 1.500 | Rp | 823.500 | 75,00% | 10 Januari 2007 |  |  |  |  |  |  |

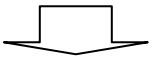

|     | A           | В                       |    | С       |      | D         | E      | F               |  |  |  |
|-----|-------------|-------------------------|----|---------|------|-----------|--------|-----------------|--|--|--|
| 1   |             | Data Perusahaan PT. XXX |    |         |      |           |        |                 |  |  |  |
| 2   |             |                         |    | Tahur   | 1200 | )7        |        |                 |  |  |  |
| 3   |             |                         |    |         |      |           |        |                 |  |  |  |
| 4   | Nama Barang | Harga                   | Di | iskon 👘 | Har  | ga Bersih | Diskon | Tanggal         |  |  |  |
| 5   | Barang 001  | Rp 125.000              | Rp | 1.000   | Rp   | 124.000   | 5,00%  | 01 Januari 2007 |  |  |  |
| 6   | Barang 002  | Rp 350.000              | Rp | 2.000   | Rp   | 348.000   | 10,00% | 02 Januari 2007 |  |  |  |
| 7   | Barang 003  | Rp625.000               | Rp | 3.000   | Rp   | 622.000   | 20,00% | 03 Januari 2007 |  |  |  |
| 8   | Barang 004  | Rp 450.000              | Rp | 4.000   | Rp   | 446.000   | 25,00% | 04 Januari 2007 |  |  |  |
| 9   | Barang 005  | Rp850.000               | Rp | 5.000   | Rp   | 845.000   | 30,00% | 05 Januari 2007 |  |  |  |
| 10  | Barang 006  | Rp750.000               | Rp | 6.000   | Rp   | 744.000   | 40,00% | 06 Januari 2007 |  |  |  |
| 11  | Barang 007  | Rp 475.000              | Rp | 7.000   | Rp   | 468.000   | 50,00% | 07 Januari 2007 |  |  |  |
| 12  | Barang 008  | Rp375.000               | Rp | 8.500   | Rp   | 366.500   | 60,00% | 08 Januari 2007 |  |  |  |
| 13  | Barang 009  | Rp975.000               | Rp | 2.500   | Rp   | 972.500   | 70,00% | 09 Januari 2007 |  |  |  |
| 14  | Barang 010  | Rp825.000               | Rp | 1.500   | Rp   | 823.500   | 75,00% | 10 Januari 2007 |  |  |  |
| 4.5 |             |                         |    |         |      |           |        |                 |  |  |  |

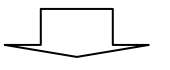

|    | A                       | В          | С        |      | D        | E      | F               |  |  |  |  |  |
|----|-------------------------|------------|----------|------|----------|--------|-----------------|--|--|--|--|--|
| 1  | Data Perusahaan PT. XXX |            |          |      |          |        |                 |  |  |  |  |  |
| 2  | Tahun 2007              |            |          |      |          |        |                 |  |  |  |  |  |
| 3  |                         |            |          |      |          |        |                 |  |  |  |  |  |
| 4  | BARA BARANG             | HARGA      | DISKON   | HARG | A BERSIH | DISKON | TANGGAL         |  |  |  |  |  |
| 5  | Barang 001              | Rp125.000  | Rp1.000  | Rp   | 124.000  | 5,00%  | 01 Januari 2007 |  |  |  |  |  |
| 6  | Barang 002              | Rp350.000  | Rp 2.000 | Rp   | 348.000  | 10,00% | 02 Januari 2007 |  |  |  |  |  |
| 7  | Barang 003              | Rp625.000  | Rp3.000  | Rp   | 622.000  | 20,00% | 03 Januari 2007 |  |  |  |  |  |
| 8  | Barang 004              | Rp 450.000 | Rp 4.000 | Rp   | 446.000  | 25,00% | 04 Januari 2007 |  |  |  |  |  |
| 9  | Barang 005              | Rp850.000  | Rp 5.000 | Rp   | 845.000  | 30,00% | 05 Januari 2007 |  |  |  |  |  |
| 10 | Barang 006              | Rp 750.000 | Rp6.000  | Rp   | 744.000  | 40,00% | 06 Januari 2007 |  |  |  |  |  |
| 11 | Barang 007              | Rp 475.000 | Rp 7.000 | Rp   | 468.000  | 50,00% | 07 Januari 2007 |  |  |  |  |  |
| 12 | Barang 008              | Rp375.000  | Rp8.500  | Rp   | 366.500  | 60,00% | 08 Januari 2007 |  |  |  |  |  |
| 13 | Barang 009              | Rp975.000  | Rp 2.500 | Rp   | 972.500  | 70,00% | 09 Januari 2007 |  |  |  |  |  |
| 14 | Barang 010              | Rp825.000  | Rp1.500  | Rp   | 823.500  | 75,00% | 10 Januari 2007 |  |  |  |  |  |
| 15 |                         |            |          |      |          |        |                 |  |  |  |  |  |

# C. Link Sheet

1. Siapkan dua buah *sheet* pada Latihan 2 dengan nama Latihan 2.5 dan Latihan 2.6!

|    | A                                     | В    | С       | D        | E         | F    | G    |  |  |  |  |  |
|----|---------------------------------------|------|---------|----------|-----------|------|------|--|--|--|--|--|
| 1  | Data Harga Saham                      |      |         |          |           |      |      |  |  |  |  |  |
| 2  | Perusahaan Manufaktur                 |      |         |          |           |      |      |  |  |  |  |  |
| 3  |                                       |      | Bursa E | fek Jaka | rta (BEJ) | )    |      |  |  |  |  |  |
| 4  |                                       |      |         |          |           |      |      |  |  |  |  |  |
| 5  | Kode/Hari                             | AALI | BBCA    | CMPI     | DNKS      | ERTX | GGRM |  |  |  |  |  |
| 6  | -6                                    | 1250 | 8450    | 2410     | 5250      | 670  | 5420 |  |  |  |  |  |
| 7  | -5                                    | 1300 | 7850    | 2100     | 5420      | 450  | 6500 |  |  |  |  |  |
| 8  | -4                                    | 1750 | 4580    | 2500     | 5600      | 680  | 7500 |  |  |  |  |  |
| 9  | -3                                    | 1425 | 6850    | 2156     | 5210      | 690  | 7500 |  |  |  |  |  |
| 10 | -2                                    | 1325 | 9850    | 2300     | 5800      | 650  | 7560 |  |  |  |  |  |
| 11 | -1                                    | 1350 | 7500    | 2800     | 5620      | 640  | 7540 |  |  |  |  |  |
| 12 | 0                                     | 1365 | 8410    | 2750     | 5400      | 653  | 7520 |  |  |  |  |  |
| 13 | 1                                     | 1250 | 8620    | 2650     | 5200      | 650  | 7500 |  |  |  |  |  |
| 14 | 2                                     | 1400 | 7620    | 2410     | 5200      | 560  | 7600 |  |  |  |  |  |
| 15 | 3                                     | 1254 | 8410    | 2200     | 5210      | 560  | 7650 |  |  |  |  |  |
| 16 | 4                                     | 1500 | 9200    | 2000     | 5300      | 610  | 7640 |  |  |  |  |  |
| 17 | 5                                     | 1650 | 9100    | 2100     | 5250      | 620  | 7630 |  |  |  |  |  |
| 40 | i i i i i i i i i i i i i i i i i i i |      |         |          |           |      |      |  |  |  |  |  |

2. Ketikkan data berikut pada sheet Latihan 2.5!

|    |                |                    |                  | P - P.    |         |
|----|----------------|--------------------|------------------|-----------|---------|
| 3. | Carilah Return | Aktual dengan rumu | IS $R_i = \cdot$ | t - t - 1 | dimana: |
|    |                | Ŭ                  | ı                | $P_{t-1}$ |         |

- R<sub>i</sub> : Return Aktual
- P<sub>t</sub> : Harga saham periode t
- Pt-1 : Harga saham periode t-1

Tabel jawaban diletakkan pada sheet Latihan 2.6!

Contoh formula: 🔎 =('Latihan 2.5'!B7-'Latihan 2.5'!B6)/'Latihan 2.5'!B6

|    | A                       | В                     | С       | D        | E         | F       | G       |  |  |  |  |  |
|----|-------------------------|-----------------------|---------|----------|-----------|---------|---------|--|--|--|--|--|
| 1  | Data Return Aktual (Ri) |                       |         |          |           |         |         |  |  |  |  |  |
| 2  |                         | Perusahaan Manufaktur |         |          |           |         |         |  |  |  |  |  |
| 3  |                         |                       | Bursa E | fek Jaka | rta (BEJ) | )       |         |  |  |  |  |  |
| 4  |                         |                       |         |          |           |         |         |  |  |  |  |  |
| 5  | Kode/Hari               | AALI                  | BBCA    | CMPI     | DNKS      | ERTX    | GGRM    |  |  |  |  |  |
| 6  | -5                      | 0,0400)               | 0,0710  | -0,1286  | 0,0324    | -0,3284 | 0,1993  |  |  |  |  |  |
| 7  | -4                      | 0,3462                | -0,4166 | 0,1905   | 0,0332    | 0,5111  | 0,1538  |  |  |  |  |  |
| 8  | -3                      | -0,1857               | 0,4956  | -0,1376  | -0,0696   | 0,0147  | 0,0000  |  |  |  |  |  |
| 9  | -2                      | -0,0702               | 0,4380  | 0,0668   | 0,1132    | -0,0580 | 0,0080  |  |  |  |  |  |
| 10 | -1                      | 0,0189                | -0,2386 | 0,2174   | -0,0310   | -0,0154 | -0,0026 |  |  |  |  |  |
| 11 | 0                       | 0,0111                | 0,1213  | -0,0179  | -0,0391   | 0,0203  | -0,0027 |  |  |  |  |  |
| 12 | 1                       | -0,0842               | 0,0250  | -0,0364  | -0,0370   | -0,0046 | -0,0027 |  |  |  |  |  |
| 13 | 2                       | 0,1200                | -0,1160 | -0,0906  | 0,0000    | -0,1385 | 0,0133  |  |  |  |  |  |
| 14 | 3                       | -0,1043               | 0,1037  | -0,0871  | 0,0019    | 0,0000  | 0,0066  |  |  |  |  |  |
| 15 | 4                       | 0,1962                | 0,0939  | -0,0909  | 0,0173    | 0,0893  | -0,0013 |  |  |  |  |  |
| 16 | 5                       | 0,1000                | -0,0109 | 0,0500   | -0,0094   | 0,0164  | -0,0013 |  |  |  |  |  |
| 47 |                         |                       |         |          |           |         |         |  |  |  |  |  |

# D. Latihan 2

- 1. Buat 2 sheet baru dengan nama Latihan 2.7!
- 2. Ketik data berikut pada sheet Latihan 2.7!

|    | A         | В                 |  |  |  |  |  |
|----|-----------|-------------------|--|--|--|--|--|
| 1  | Data IHSG |                   |  |  |  |  |  |
| 2  | Perusał   | naan Manufaktur   |  |  |  |  |  |
| 3  | Bursa E   | fek Jakarta (BEJ) |  |  |  |  |  |
| 4  |           |                   |  |  |  |  |  |
| 5  | Kode/Hari | IHSG              |  |  |  |  |  |
| 6  | -6        | 654,32            |  |  |  |  |  |
| 7  | -5        | 650,21            |  |  |  |  |  |
| 8  | -4        | 680,12            |  |  |  |  |  |
| 9  | -3        | 670,2             |  |  |  |  |  |
| 10 | -2        | 690,14            |  |  |  |  |  |
| 11 | -1        | 720,12            |  |  |  |  |  |
| 12 | 0         | 650,14            |  |  |  |  |  |
| 13 | 1         | 680,23            |  |  |  |  |  |
| 14 | 2         | 725,3             |  |  |  |  |  |
| 15 | 3         | 695,45            |  |  |  |  |  |
| 16 | 4         | 750,25            |  |  |  |  |  |
| 17 | 5         | 825,56            |  |  |  |  |  |
| 18 |           |                   |  |  |  |  |  |

- 3. Buatlah satu sheet dengan nama Latihan 2.8!
- 4. Carilah Return Pasar dengan rumus  $R_m = \frac{IHSG_t IHSG_{t-1}}{IHSG_{t-1}}$  dimana:

| R <sub>m</sub>      | : Return Pasar                                      |  |  |  |  |  |  |
|---------------------|-----------------------------------------------------|--|--|--|--|--|--|
| IHSGt               | : IHSG periode t                                    |  |  |  |  |  |  |
| IHSG <sub>t-1</sub> | : IHSG periode t-1                                  |  |  |  |  |  |  |
| Tabel jawaba        | Tabel jawaban diletakkan pada sheet Latihan 2.8!    |  |  |  |  |  |  |
| Contoh formu        | ula: 🟂 =(Latihan2.7!B7-Latihan2.7!B6)/Latihan2.7!B6 |  |  |  |  |  |  |

|    | A                      | В                 |  |  |  |  |
|----|------------------------|-------------------|--|--|--|--|
| 1  | Data Return Pasar (Rm) |                   |  |  |  |  |
| 2  | Perusał                | naan Manufaktur   |  |  |  |  |
| 3  | Bursa E                | fek Jakarta (BEJ) |  |  |  |  |
| 4  |                        |                   |  |  |  |  |
| 5  | Kode/Hari              | IHSG              |  |  |  |  |
| 6  | -5                     | -0,00628133       |  |  |  |  |
| 7  | -4                     | 0,046000523       |  |  |  |  |
| 8  | -3                     | -0,014585661      |  |  |  |  |
| 9  | -2                     | 0,029752313       |  |  |  |  |
| 10 | -1                     | 0,043440461       |  |  |  |  |
| 11 | 0                      | -0,097178248      |  |  |  |  |
| 12 | 1                      | 0,046282339       |  |  |  |  |
| 13 | 2                      | 0,066257001       |  |  |  |  |
| 14 | 3                      | -0,041155384      |  |  |  |  |
| 15 | 4                      | 0,078797901       |  |  |  |  |
| 16 | 5                      | 0,100379873       |  |  |  |  |
| 47 | Ì                      |                   |  |  |  |  |

- 5. Buat sheet baru dengan nama Latihan 2.9!
- 6. Carilah Return Tidak Normal untuk masing-masing perusahaan dengan

rumus  $AR = R_i - R_m$  dimana:

AR : Return Tidak Normal

R<sub>i</sub> : Return Aktual

R<sub>m</sub> : Return Pasar

|    | A                             | В                     | С       | D        | E         | F       | G       |  |  |  |  |
|----|-------------------------------|-----------------------|---------|----------|-----------|---------|---------|--|--|--|--|
| 1  | Data Return Tidak Normal (AR) |                       |         |          |           |         |         |  |  |  |  |
| 2  |                               | Perusahaan Manufaktur |         |          |           |         |         |  |  |  |  |
| 3  |                               |                       | Bursa E | fek Jaka | rta (BEJ) | )       |         |  |  |  |  |
| 4  |                               |                       |         |          |           |         |         |  |  |  |  |
| 5  | Kode/Hari                     | AALI                  | BBCA    | CMPI     | DNKS      | ERTX    | GGRM    |  |  |  |  |
| 6  | -5                            | 0,0463                | 0,0647  | -0,1223  | 0,0387    | -0,3221 | 0,2055  |  |  |  |  |
| 7  | -4                            | 0,3002                | -0,4626 | 0,1445   | -0,0128   | 0,4651  | 0,1078  |  |  |  |  |
| 8  | -3                            | -0,1711               | 0,5102  | -0,1230  | -0,0551   | 0,0293  | 0,0146  |  |  |  |  |
| 9  | -2                            | -0,0999               | 0,4082  | 0,0370   | 0,0835    | -0,0877 | -0,0218 |  |  |  |  |
| 10 | -1                            | -0,0246               | -0,2820 | 0,1740   | -0,0745   | -0,0588 | -0,0461 |  |  |  |  |
| 11 | 0                             | 0,1083                | 0,2185  | 0,0793   | 0,0580    | 0,1175  | 0,0945  |  |  |  |  |
| 12 | 1                             | -0,1305               | -0,0213 | -0,0826  | -0,0833   | -0,0509 | -0,0489 |  |  |  |  |
| 13 | 2                             | 0,0537                | -0,1823 | -0,1568  | -0,0663   | -0,2047 | -0,0529 |  |  |  |  |
| 14 | 3                             | -0,0631               | 0,1448  | -0,0460  | 0,0431    | 0,0412  | 0,0477  |  |  |  |  |
| 15 | 4                             | 0,1174                | 0,0151  | -0,1697  | -0,0615   | 0,0105  | -0,0801 |  |  |  |  |
| 16 | 5                             | -0,0004               | -0,1112 | -0,0504  | -0,1098   | -0,0840 | -0,1017 |  |  |  |  |
| 17 |                               |                       |         |          |           |         |         |  |  |  |  |

# BAB III

# **FUNGSI IF**

# A. IF Tunggal

- 1. Buatlah file baru dengan nama Latihan 3!
- 2. Ganti nama sheet 1 dengan nama Latihan 3.1!
- 3. Ketikkan data berikut dan selesaikan kasus dengan fungsi IF!

|    | A      | В                        | С        | D     |
|----|--------|--------------------------|----------|-------|
| 1  |        | Data Presta              | si Sales |       |
| 2  | PT     | <sup>-</sup> Hariya Kris | na Dhari | ma    |
| 3  |        |                          |          |       |
| 4  | Nama   | Penjualan                | Prestasi | Bonus |
| 5  | Dedi   | Rp 250.000               |          |       |
| 6  | Rian   | Rp 350.000               |          |       |
| 7  | Hanafi | Rp 650.000               |          |       |
| 8  | Yono   | Rp 754.000               |          |       |
| 9  | Bobi   | Rp 852.000               |          |       |
| 10 | Darmo  | Rp 241.000               |          |       |
| 11 | Boneng | Rp1.000.000              |          |       |
| 12 | Agus   | Rp 152.000               |          |       |
| 10 |        |                          |          |       |

4. Ketentuan:

Jika penjualan lebih dari sama dengan Rp. 500.000,- prestasi **Baik** Jika penjualan kurang dari Rp. 500.000,- prestasi **Buruk** Jika prestasi **Baik**, maka bonus **Sepatu** Jika prestasi **Buruk**, maka bonus **Sandal** 

# B. IF Bertingkat

- 1. Ganti nama sheet 2 dengan nama Latihan 3.2!
- 2. Entrikan data berikut ini, selesaikan kasus dengan IF bertingkat!

|    | Α  | В                           | С           | D           | E           | F            |  |  |  |  |  |
|----|----|-----------------------------|-------------|-------------|-------------|--------------|--|--|--|--|--|
| 1  |    | Daftar Penyewa Rental Mobil |             |             |             |              |  |  |  |  |  |
| 2  |    |                             | P           | T. Mariyun  |             |              |  |  |  |  |  |
| 3  |    |                             | J           | anuari 2007 |             |              |  |  |  |  |  |
| 4  |    |                             |             |             |             |              |  |  |  |  |  |
| 5  | No | Penyewa                     | Biaya       | Diskon (%)  | Diskon (Rp) | Biaya Bersih |  |  |  |  |  |
| 6  | 1  | Andi                        | Rp 500.000  |             |             |              |  |  |  |  |  |
| 7  | 2  | Budi                        | Rp1.000.000 |             |             |              |  |  |  |  |  |
| 8  | 3  | Candra                      | Rp2.500.000 |             |             |              |  |  |  |  |  |
| 9  | 4  | Dedi                        | Rp3.250.000 |             |             |              |  |  |  |  |  |
| 10 | 5  | Eva                         | Rp 450.000  |             |             |              |  |  |  |  |  |
| 11 | 6  | Fatimah                     | Rp 250.000  |             |             |              |  |  |  |  |  |
| 12 | 7  | Galuh                       | Rp 365.000  |             |             |              |  |  |  |  |  |
| 13 | 8  | Hendi                       | Rp 800.000  |             |             |              |  |  |  |  |  |
|    |    |                             |             |             |             |              |  |  |  |  |  |

3. Ketentuan:

Jika biaya lebih dari sama dengan Rp. 2000.000, diskon = 25% Jika biaya antara Rp. 1.000.000 s/d Rp. 2.000.000, diskon = 10% Jika biaya antara Rp. 500.000 s/d Rp. 1.000.000, diskon = 5% Jika biaya kurang dari Rp. 500.000, diskon = 0%

# C. Latihan 3

- 1. Ganti nama sheet 3 dengan nama Latihan 3.3!
- 2. Entrikan data berikut, selesaikan kasus dengan fungsi IF!

|    | Α                          | В                         |       | С          | D                    | E       | F           | G               | Н                  |  |  |
|----|----------------------------|---------------------------|-------|------------|----------------------|---------|-------------|-----------------|--------------------|--|--|
| 1  | Data Peminjam Kredit Lunak |                           |       |            |                      |         |             |                 |                    |  |  |
| 2  | BPR Bedeng Putra           |                           |       |            |                      |         |             |                 |                    |  |  |
| 3  |                            |                           |       |            | Tah                  | iun 200 | 07          |                 |                    |  |  |
| 4  |                            |                           |       |            |                      |         |             |                 |                    |  |  |
| 5  |                            |                           |       |            |                      |         |             |                 |                    |  |  |
| 6  | No                         | Nama                      | Jumla | h Pinjaman | Jangka Waktu (Bulan) | Bunga   | Total Bunga | Total Terhutang | Angsuran Per Bulan |  |  |
| 7  | 1                          | Andi                      | Rp    | 12.000.000 | 12                   |         |             |                 |                    |  |  |
| 8  | 2                          | Budi                      | Rp    | 9.000.000  | 24                   |         |             |                 |                    |  |  |
| 9  | 3                          | Candra                    | Rp    | 7.500.000  | 36                   |         |             |                 |                    |  |  |
| 10 | 4                          | Dedi                      | Rp    | 5.000.000  | 12                   |         |             |                 |                    |  |  |
| 11 | 5                          | Eva                       | Rp    | 11.000.000 | 6                    |         |             |                 |                    |  |  |
| 12 | 6                          | 6 Fatimah Rp 2.500.000 12 |       |            |                      |         |             |                 |                    |  |  |
|    |                            |                           |       |            |                      |         |             |                 |                    |  |  |

#### 3. Ketentuan:

Jika jangka waktu pinjaman 36 bulan, maka bunga = 15% Jika jangka waktu pinjaman 24 bulan, maka bunga = 10% Jika jangka waktu pinjaman 12 bulan, maka bunga = 5% Jika jangka waktu pinjaman 6 bulan, maka bunga = 2,5%

## **BAB IV**

# LOOKUP & REFERENCE

# A. VLOOKUP

- 1. Buatlah sebuah file baru dengan nama Latihan 4!
- 2. Ganti nama sheet 1 dengan nama Latihan 4.1!
- 3. Entrikan data berikut!

|   | A B               |                          |    | С        |  |  |  |  |
|---|-------------------|--------------------------|----|----------|--|--|--|--|
| 1 | Data Jenis Barang |                          |    |          |  |  |  |  |
| 2 | Toko Komputer     |                          |    |          |  |  |  |  |
| 3 |                   | Rie.Com                  |    |          |  |  |  |  |
| 4 |                   |                          |    |          |  |  |  |  |
| 5 | Kode Barang       | Nama Barang              | Ha | rga/Unit |  |  |  |  |
| 6 | MB001             | Mainboard Intel P4 LGA   | Rp | 750.000  |  |  |  |  |
| 7 | MB002             | Mainboard AMD Socket 939 | Rp | 650.000  |  |  |  |  |
| 8 | VG001             | VGA GeForce 9550 XT      | Rp | 710.000  |  |  |  |  |
| 9 | VG002             | VGA ATI MX4000           | Rp | 240.000  |  |  |  |  |

4. Berdasarkan tabel diatas, entrikan tabel dibawah ini, kemudian selesaikan kasus dengan fungsi Vlookup!

| 12<br>13 | Data Penjualan<br>Toko Komputer |          |             |             |              |        |       |  |  |
|----------|---------------------------------|----------|-------------|-------------|--------------|--------|-------|--|--|
| 14       |                                 |          | Rie.Com     |             |              |        |       |  |  |
| 15       |                                 |          |             |             |              |        |       |  |  |
| 16       | No                              | Costumer | Kode Barang | Nama Barang | Harga Barang | Jumlah | Total |  |  |
| 17       | 1                               | Andi     | MB001       |             |              | 4      |       |  |  |
| 18       | 2                               | Budi     | VG001       |             |              | 3      |       |  |  |
| 19       | 3                               | Candra   | MB002       |             |              | 2      |       |  |  |
| 20       | 4                               | Dedi     | MB001       |             |              | 5      |       |  |  |
| 21       | 5                               | Eva      | VG002       |             |              | 4      |       |  |  |
| 22       | 6                               | Fatimah  | MB002       |             |              | 6      |       |  |  |
| 22       |                                 |          |             |             |              |        |       |  |  |

# **B. HLOOKUP**

- 1. Ganti nama sheet 2 dengan nama Latihan 4.2!
- 2. Entrikan data berikut!

|   | А                 | В                      | С                        | D                   | E              |  |  |  |  |  |
|---|-------------------|------------------------|--------------------------|---------------------|----------------|--|--|--|--|--|
| 1 | Data Jenis Barang |                        |                          |                     |                |  |  |  |  |  |
| 2 | Toko Komputer     |                        |                          |                     |                |  |  |  |  |  |
| 3 | Rie.Com           |                        |                          |                     |                |  |  |  |  |  |
| 4 |                   |                        |                          |                     |                |  |  |  |  |  |
| 5 | Kode Barang       | MB001                  | MB002                    | VG001               | VG002          |  |  |  |  |  |
| 6 | Nama Barang       | Mainboard Intel P4 LGA | Mainboard AMD Socket 939 | VGA GeForce 9550 XT | VGA ATI MX4000 |  |  |  |  |  |
| 7 | Harga/Unit        | Rp 750.000             | Rp 650.000               | Rp 710.000          | Rp 240.000     |  |  |  |  |  |
| 0 |                   |                        |                          | 1                   |                |  |  |  |  |  |

3. Berdasarkan tabel diatas, entrikan tabel dibawah ini, kemudian

selesaikan kasus dengan fungsi Hlookup!

| 12 | Data Penjualan |          |             |             |              |        |       |  |  |  |
|----|----------------|----------|-------------|-------------|--------------|--------|-------|--|--|--|
| 13 | Toko Komputer  |          |             |             |              |        |       |  |  |  |
| 14 | Rie.Com        |          |             |             |              |        |       |  |  |  |
| 15 |                |          |             |             |              |        |       |  |  |  |
| 16 | No             | Costumer | Kode Barang | Nama Barang | Harga Barang | Jumlah | Total |  |  |  |
| 17 | 1              | Andi     | MB001       |             |              | 4      |       |  |  |  |
| 18 | 2              | Budi     | VG001       |             |              | 3      |       |  |  |  |
| 19 | 3              | Candra   | MB002       |             |              | 2      |       |  |  |  |
| 20 | 4              | Dedi     | MB001       |             |              | 5      |       |  |  |  |
| 21 | 5              | Eva      | VG002       |             |              | 4      |       |  |  |  |
| 22 | 6              | Fatimah  | MB002       |             |              | 6      |       |  |  |  |
| 22 |                |          |             |             |              |        |       |  |  |  |

## C. Latihan 4

- 1. Ganti nama sheet 3 dengan nama Latihan 4.3!
- 2. Entrikan data berikut!

|    | A                                                                   | В                              | С          | D      |  |  |  |  |  |
|----|---------------------------------------------------------------------|--------------------------------|------------|--------|--|--|--|--|--|
| 1  | Data Jenis Barang                                                   |                                |            |        |  |  |  |  |  |
| 2  | Toko Komputer                                                       |                                |            |        |  |  |  |  |  |
| 3  |                                                                     | Rie.Com                        |            |        |  |  |  |  |  |
| 4  |                                                                     |                                |            |        |  |  |  |  |  |
|    | Kode                                                                | Nama Barang                    | Harga/Unit |        |  |  |  |  |  |
| 5  | Barang                                                              | Hania barang                   | narga/onit |        |  |  |  |  |  |
| 6  | MB001                                                               | Mainboard Intel P4 LGA         | Rp 750.000 |        |  |  |  |  |  |
| 7  | MB002                                                               | Mainboard AMD Socket 939       | Rp 650.000 |        |  |  |  |  |  |
| 8  | VG001                                                               | VGA GeForce 9550 XT            | Rp 710.000 |        |  |  |  |  |  |
| 9  | VG002                                                               | G002 VGA ATI MX4000 Rp 240.000 |            |        |  |  |  |  |  |
| 10 |                                                                     |                                |            |        |  |  |  |  |  |
| 11 |                                                                     |                                |            |        |  |  |  |  |  |
| 12 |                                                                     | Tabel Pe                       | tugas Jaga |        |  |  |  |  |  |
| 13 |                                                                     | Toko ł                         | ≺omputer   |        |  |  |  |  |  |
| 14 |                                                                     | Rie                            | e.Com      |        |  |  |  |  |  |
| 15 |                                                                     |                                |            |        |  |  |  |  |  |
| 16 | Kode                                                                | P001                           | P002       | P003   |  |  |  |  |  |
| 17 | Nama                                                                | Arie                           | Budi       | Candra |  |  |  |  |  |
| 18 | Jam Jag Pukul 09.00 - 13.00 Pukul 14.00 - 18.00 Pukul 19.00 - 22.00 |                                |            |        |  |  |  |  |  |
| 10 |                                                                     |                                |            |        |  |  |  |  |  |

 Berdasarkan tabel diatas, entrikan tabel dibawah ini, kemudian selesaikan kasus dengan fungsi Vlookup dan Hlookup! Untuk mengentrikan data pada tabel jenis barang gunakan Vlookup! Untuk mengentrikan data pada tabel petugas jaga gunakan Hlookup!

| 22 |               | Data Penjualan |             |             |              |        |       |              |              |          |
|----|---------------|----------------|-------------|-------------|--------------|--------|-------|--------------|--------------|----------|
| 23 | Toko Komputer |                |             |             |              |        |       |              |              |          |
| 24 |               | Rie.Com        |             |             |              |        |       |              |              |          |
| 25 |               |                |             |             |              |        |       |              |              |          |
| 26 | No            | Costumer       | Kode Barang | Nama Barang | Harga Barang | Jumlah | Total | Kode Petugas | Nama Petugas | Jam Jaga |
| 27 | 1             | Andi           | MB001       |             |              | 4      |       | P001         |              |          |
| 28 | 2             | Budi           | VG001       |             |              | 3      |       | P003         |              |          |
| 29 | 3             | Candra         | MB002       |             |              | 2      |       | P002         |              |          |
| 30 | 4             | Dedi           | MB001       |             |              | 5      |       | P002         |              |          |
| 31 | 5             | Eva            | VG002       |             |              | 4      |       | P003         |              |          |
| 32 | 6             | Fatimah        | MB002       |             |              | 6      |       | P001         |              |          |
|    |               |                | 1           | I           | 1            |        | 1     | 1            | 1            |          |
|    |               |                |             |             |              |        |       |              |              |          |
|    |               |                |             |             |              |        |       |              |              |          |
|    |               |                |             |             |              |        |       |              |              |          |

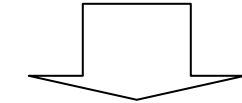

| 22 | Data Penjualan |          |             |                          |       |          |        |             |              |              |                     |
|----|----------------|----------|-------------|--------------------------|-------|----------|--------|-------------|--------------|--------------|---------------------|
| 23 | Toko Komputer  |          |             |                          |       |          |        |             |              |              |                     |
| 24 | Rie.Com        |          |             |                          |       |          |        |             |              |              |                     |
| 25 |                |          |             |                          |       |          |        |             |              |              |                     |
| 26 | No             | Costumer | Kode Barang | Nama Barang              | Harga | a Barang | Jumlah | Total       | Kode Petugas | Nama Petugas | Jam Jaga            |
| 27 | 1              | Andi     | MB001       | Mainboard Intel P4 LGA   | Rp    | 750.000  | 4      | Rp3.000.000 | P001         | Arie         | Pukul 09.00 - 13.00 |
| 28 | 2              | Budi     | VG001       | VGA GeForce 9550 XT      | Rp    | 710.000  | 3      | Rp2.130.000 | P003         | Candra       | Pukul 19.00 - 22.00 |
| 29 | 3              | Candra   | MB002       | Mainboard AMD Socket 939 | Rp    | 650.000  | 2      | Rp1.300.000 | P002         | Budi         | Pukul 14.00 - 18.00 |
| 30 | 4              | Dedi     | MB001       | Mainboard Intel P4 LGA   | Rp    | 750.000  | 5      | Rp3.750.000 | P002         | Budi         | Pukul 14.00 - 18.00 |
| 31 | 5              | Eva      | VG002       | VGA ATI MX4000           | Rp    | 240.000  | 4      | Rp 960.000  | P003         | Candra       | Pukul 19.00 - 22.00 |
| 32 | 6              | Fatimah  | MB002       | Mainboard AMD Socket 939 | Rp    | 650.000  | 6      | Rp3.900.000 | P001         | Arie         | Pukul 09.00 - 13.00 |

### BAB V

# DATA SORT, SUBTOTAL & GRAFIK

## A. Data Sort

- 1. Buat file baru dengan nama Latihan 5!
- 2. Ganti nama sheet 1 dengan nama Latihan 5.1!
- 3. Entrikan data berikut!

|    | A                        | В            |      | С        | D             | E           |  |  |  |  |
|----|--------------------------|--------------|------|----------|---------------|-------------|--|--|--|--|
| 1  | Data Barang Masuk Gudang |              |      |          |               |             |  |  |  |  |
| 2  | PT. Maju Jaya            |              |      |          |               |             |  |  |  |  |
| 3  |                          | Bulan I      | Dese | mber 20  | 06            |             |  |  |  |  |
| 4  |                          |              |      |          |               |             |  |  |  |  |
| 5  | Tanggal                  | Nama Barang  | Harg | a Barang | Jumlah (Unit) | Jumlah (Rp) |  |  |  |  |
| 6  | 01 Desember 2006         | Kusen Pintu  | Rp   | 120.000  | 5             | Rp 600.000  |  |  |  |  |
| 7  | 07 Desember 2006         | Daun Jendela | Rp   | 250.000  | 10            | Rp2.500.000 |  |  |  |  |
| 8  | 09 Desember 2006         | Daun Jendela | Rp   | 255.000  | 14            | Rp3.570.000 |  |  |  |  |
| 9  | 10 Desember 2006         | Semen        | Rp   | 35.000   | 2             | Rp 70.000   |  |  |  |  |
| 10 | 11 Desember 2006         | Kusen Pintu  | Rp   | 135.000  | 23            | Rp3.105.000 |  |  |  |  |
| 11 | 12 Desember 2006         | Pasir        | Rp   | 45.000   | 21            | Rp 945.000  |  |  |  |  |
| 12 | 15 Desember 2006         | Pasir        | Rp   | 45.000   | 9             | Rp 405.000  |  |  |  |  |
| 13 | 21 Desember 2006         | Asbes        | Rp   | 40.000   | 5             | Rp 200.000  |  |  |  |  |
| 14 | 27 Desember 2006         | Daun Jendela | Rp   | 260.000  | 7             | Rp1.820.000 |  |  |  |  |
| 15 | 28 Desember 2006         | Kusen Pintu  | Rp   | 130.000  | 6             | Rp 780.000  |  |  |  |  |
| 16 | 29 Desember 2006         | Semen        | Rp   | 35.500   | 4             | Rp 142.000  |  |  |  |  |
| 17 | 30 Desember 2006         | Asbes        | Rp   | 42.000   | 8             | Rp 336.000  |  |  |  |  |
| 18 | 31 Desember 2006         | Pasir        | Rp   | 47.500   | 14            | Rp 665.000  |  |  |  |  |
|    |                          |              |      |          |               |             |  |  |  |  |

- 4. Urutkan data dari tabel diatas dengan menggunakan *data sort ascending*, urutkan berdasarkan kriteria nama barang dan kriteria kedua berdasarkan tanggal!
- 5. Urutkan data dari tabel diatas dengan menggunakan *data sort ascending*, urutkan berdasarkan kriteria harga barang dan kriteria kedua berdasarkan tanggal!
- Urutkan data dari tabel diatas dengan menggunakan *data sort descending*, urutkan berdasarkan kriteria nama barang dan kriteria kedua berdasarkan tanggal!
- 7. Urutkan data dari tabel diatas dengan menggunakan *data sort descending*, urutkan berdasarkan kriteria harga barang dan kriteria kedua berdasarkan tanggal!

# B. Subtotal

- 1. Gunakan data pada sheet Latihan 5.1!
- 2. Cari Subtotal untuk masing-masing jenis barang dan Grand total untuk seluruh barang!

|    | A                                                                                                    | В                                                                                                    |                                                                                                    | С                                                                                                    | D                                                                                                    | E                                                                                                    |  |  |
|----|----------------------------------------------------------------------------------------------------|----------------------------------------------------------------------------------------------------|----------------------------------------------------------------------------------------------------|----------------------------------------------------------------------------------------------------|----------------------------------------------------------------------------------------------------|----------------------------------------------------------------------------------------------------|--|--|
| 1  |                                                                                                    | Data Barang                                                                                                    | g Mas                                                                                                    | suk Gud                                                                                                    | ang                                                                                                    |                                                                                                    |  |  |
| 2  |                                                                                                    | PT. N                                                                                                    | T. Maju Jaya                                                                                                    |                                                                                                    |                                                                                                    |                                                                                                    |  |  |
| 3  |                                                                                                    | Bulan De                                                                                                    | sem                                                                                                    | ber 2006                                                                                                    | 3                                                                                                    |                                                                                                    |  |  |
| 4  |                                                                                                    |                                                                                                    |                                                                                                    |                                                                                                    |                                                                                                    |                                                                                                    |  |  |
| 5  | Tanggal                                                                                                    | Nama Barang                                                                                                    | Harg                                                                                                    | a Barang                                                                                                    | Jumlah (Unit)                                                                                                    | Jumlah (Rp)                                                                                                    |  |  |
| 6  | 21 Desember 2006                                                                                                    | Asbes                                                                                                    | Rp                                                                                                    | 40.000                                                                                                    | 5                                                                                                    | Rp 200.000                                                                                                    |  |  |
| 7  | 30 Desember 2006                                                                                                    | Asbes                                                                                                    | Rp                                                                                                    | 42.000                                                                                                    | 8                                                                                                    | Rp 336.000                                                                                                    |  |  |
| 8  |                                                                                                    | Asbes Total                                                                                                    |                                                                                                    |                                                                                                    | 13                                                                                                    | Rp 536.000                                                                                                    |  |  |
| 9  | 07 Desember 2006                                                                                                    | Daun Jendela                                                                                                    | Rp                                                                                                    | 250.000                                                                                                    | 10                                                                                                    | Rp 2.500.000                                                                                                    |  |  |
| 10 | 09 Desember 2006                                                                                                    | Daun Jendela                                                                                                    | Rp                                                                                                    | 255.000                                                                                                    | 14                                                                                                    | Rp 3.570.000                                                                                                    |  |  |
| 11 | 27 Desember 2006                                                                                                    | Daun Jendela                                                                                                    | Rp                                                                                                    | 260.000                                                                                                    | 7                                                                                                    | Rp 1.820.000                                                                                                    |  |  |
| 12 |                                                                                                    | Daun Jendela Total                                                                                                    |                                                                                                    |                                                                                                    | 31                                                                                                    | Rp 7.890.000                                                                                                    |  |  |
| 13 | 01 Desember 2006                                                                                                    | Kusen Pintu                                                                                                    | Rp                                                                                                    | 120.000                                                                                                    | 5                                                                                                    | Rp 600.000                                                                                                    |  |  |
| 14 | 11 Desember 2006                                                                                                    | Kusen Pintu                                                                                                    | Rp                                                                                                    | 135.000                                                                                                    | 23                                                                                                    | Rp 3.105.000                                                                                                    |  |  |
| 15 | 28 Desember 2006                                                                                                    | Kusen Pintu                                                                                                    | Rp                                                                                                    | 130.000                                                                                                    | 6                                                                                                    | Rp 780.000                                                                                                    |  |  |
| 16 |                                                                                                    | Kusen Pintu Total                                                                                                    |                                                                                                    |                                                                                                    | 34                                                                                                    | Rp 4.485.000                                                                                                    |  |  |
| 17 | 12 Desember 2006                                                                                                    | Pasir                                                                                                    | Rp                                                                                                    | 45.000                                                                                                    | 21                                                                                                    | Rp 945.000                                                                                                    |  |  |
| 18 | 15 Desember 2006                                                                                                    | Pasir                                                                                                    | Rp                                                                                                    | 45.000                                                                                                    | 9                                                                                                    | Rp 405.000                                                                                                    |  |  |
| 19 | 31 Desember 2006                                                                                                    | Pasir                                                                                                    | Rp                                                                                                    | 47.500                                                                                                    | 14                                                                                                    | Rp 665.000                                                                                                    |  |  |
| 20 |                                                                                                    | Pasir Total                                                                                                    |                                                                                                    |                                                                                                    | 44                                                                                                    | Rp 2.015.000                                                                                                    |  |  |
| 21 | 10 Desember 2006                                                                                                    | Semen                                                                                                    | Rp                                                                                                    | 35.000                                                                                                    | 2                                                                                                    | Rp 70.000                                                                                                    |  |  |
| 22 | 29 Desember 2006                                                                                                    | Semen                                                                                                    | Rp                                                                                                    | 35.500                                                                                                    | 4                                                                                                    | Rp 142.000                                                                                                    |  |  |
| 23 |                                                                                                    | Semen Total                                                                                                    |                                                                                                    |                                                                                                    | 6                                                                                                    | Rp 212.000                                                                                                    |  |  |
| 24 |                                                                                                    | Grand Total                                                                                                    |                                                                                                    |                                                                                                    | 128                                                                                                    | Rp 15.138.000                                                                                                    |  |  |
|    | 1<br>2<br>3<br>4<br>5<br>6<br>7<br>8<br>9<br>10<br>11<br>12<br>13<br>14<br>15<br>16<br>17<br>18<br>19<br>20<br>21<br>22<br>23<br>24 | A       1       2       3       4       5       7       30 Desember 2006       7       30 Desember 2006       8       9       907 Desember 2006       11       27 Desember 2006       12       13       01 Desember 2006       14       11 Desember 2006       15       28 Desember 2006       16       17       12 Desember 2006       18       15 Desember 2006       19       31 Desember 2006       20       21       10 Desember 2006       22       29 Desember 2006       23       24 | A B   1 Data Barang   2 PT. M   3 Bulan De   4 Bulan De   5 Tanggal   8 Nama Barang   6 21 Desember 2006 Asbes   7 30 Desember 2006 Asbes   8 Asbes Total   9 07 Desember 2006 Daun Jendela   10 09 Desember 2006 Daun Jendela   11 27 Desember 2006 Daun Jendela   12 Daun Jendela Total   13 01 Desember 2006 Kusen Pintu   14 11 Desember 2006 Kusen Pintu   15 28 Desember 2006 Rasir   16 Kusen Pintu   17 12 Desember 2006 Pasir   18 15 Desember 2006 Pasir   19 31 Desember 2006 Pasir   19 31 Desember 2006 Semen   22 29 Desember 2006 Semen   23 Semen Total   24 Grand Total | A   B     1   Data Barang Mas     2   PT. Maju     3   Bulan Desem     4   Sulan Desem     5   Tanggal   Nama Barang   Harg     6   21 Desember 2006   Asbes   Rp     7   30 Desember 2006   Asbes   Rp     8   Asbes Total   9     9   07 Desember 2006   Daun Jendela   Rp     10   09 Desember 2006   Daun Jendela   Rp     11   27 Desember 2006   Daun Jendela   Rp     12   Daun Jendela Total   11     13   01 Desember 2006   Kusen Pintu   Rp     14   11 Desember 2006   Kusen Pintu   Rp     15   28 Desember 2006   Pasir   Rp     16   Kusen Pintu Total   11     17   12 Desember 2006   Pasir   Rp     18   15 Desember 2006   Pasir   Rp     19   31 Desember 2006   Semen   Rp     20   Pasir Total   12   10 Desember 2006   Semen   Rp | A     B     C       1     Data Barang Masuk Gud       2     PT. Maju Jaya       3     Bulan Desember 2006       4     Bulan Desember 2006       5     Tanggal     Nama Barang     Harga Barang       6     21 Desember 2006     Asbes     Rp     40.000       7     30 Desember 2006     Asbes     Rp     42.000       8     Asbes Total     P     250.000       9     07 Desember 2006     Daun Jendela     Rp     250.000       10     09 Desember 2006     Daun Jendela     Rp     260.000       12     Daun Jendela     Rp     260.000       13     01 Desember 2006     Kusen Pintu     Rp     120.000       14     1 Desember 2006     Kusen Pintu     Rp     130.000       15     28 Desember 2006     Kusen Pintu     Rp     130.000       14     1 Desember 2006     Fasir     Rp     45.000       15     Desember 2006     Pasir     Rp     45.000       16 | ABCD1Data Barang Masuk Gudang2PT. Maju Jaya3Bulan Desember 20064Sember 20065TanggalNama BarangHarga BarangJumlah (Unit)621 Desember 2006AsbesRp40.0005730 Desember 2006AsbesRp42.00088Asbes Total131310907 Desember 2006Daun JendelaRp250.000101009 Desember 2006Daun JendelaRp255.000141127 Desember 2006Daun JendelaRp260.000712Daun JendelaRp120.00055313131313131313131313131313131313131343434341712 Desember 2006Kusen PintuRp130.00066343434341712 Desember 2006PasirRp45.000213434341712 Desember 2006PasirRp45.000313434341815 Desember 2006PasirRp45.0003134341931 Desember 2006PasirRp45.000343410 Desember 2006PasirRp35.00032343420Pasir TotalRp35.000343421 |  |  |

3. Cari subtotal dengan menggunakan nama barang sebagai dasar perhitungan subtotal!

# C. Grafik

- 1. Ganti nama sheet 2 dengan nama Latihan 5.2!
- 2. Entrikan data berikut!

|    | A B                       |                 |  |  |  |  |  |  |
|----|---------------------------|-----------------|--|--|--|--|--|--|
| 1  | Data Pertumbuhan Penduduk |                 |  |  |  |  |  |  |
| 2  | Kecamat                   | an Sukamaju     |  |  |  |  |  |  |
| З  | Tah                       | un 2006         |  |  |  |  |  |  |
| 4  |                           |                 |  |  |  |  |  |  |
| 5  | Bulan                     | Jumlah Penduduk |  |  |  |  |  |  |
| 6  | Januari                   | 25412           |  |  |  |  |  |  |
| 7  | Februari                  | 25980           |  |  |  |  |  |  |
| 8  | Maret 26410               |                 |  |  |  |  |  |  |
| 9  | April 27100               |                 |  |  |  |  |  |  |
| 10 | Mei                       | 27540           |  |  |  |  |  |  |
| 11 | Juni                      | 27640           |  |  |  |  |  |  |
| 12 | Juli                      | 28110           |  |  |  |  |  |  |
| 13 | Agustus                   | 28200           |  |  |  |  |  |  |
| 14 | September                 | 29120           |  |  |  |  |  |  |
| 15 | Oktober                   | 29250           |  |  |  |  |  |  |
| 16 | Nopember                  | 30202           |  |  |  |  |  |  |
| 17 | Desember                  | 31250           |  |  |  |  |  |  |
|    |                           |                 |  |  |  |  |  |  |

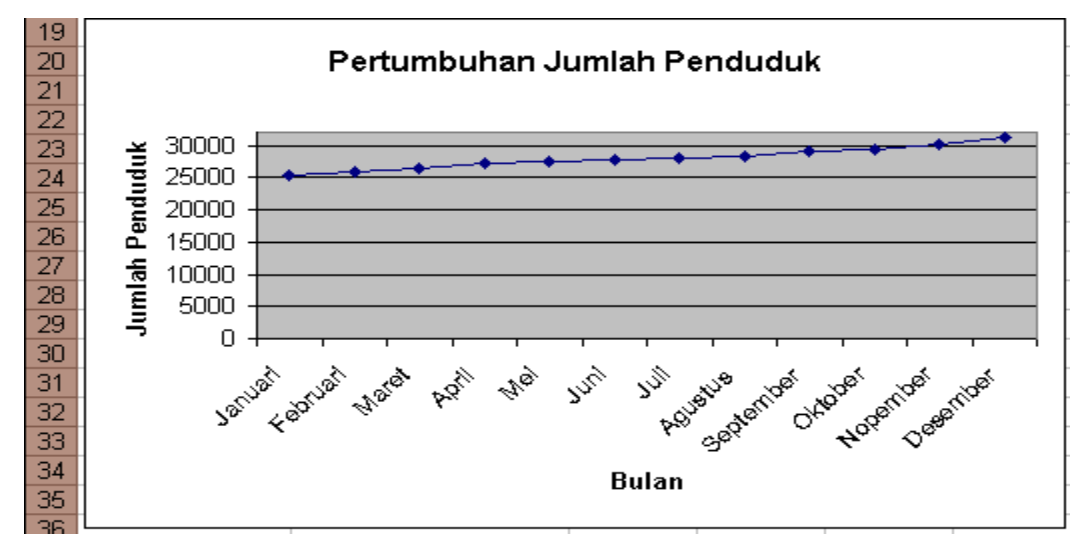

3. Buat grafik dengan *type line*! Letakkan grafik pada *sheet* Latihan 5.2!

- 4. Buatlah grafik dengan *type* yang lain sebanyak 3 buah grafik! Letakkan grafik sebagai objek pada *sheet* Latihan 5.2!
- 5. Ganti nama sheet 3 dengan nama Latihan 5.3!
- 6. Buatlah grafik dengan *type* yang lain sebanyak 3 buah grafik! Letakkan grafik pada *sheet* Latihan 5.3!

## D. Latihan 5

- 1. Buat satu buah sheet dengan nama Latihan 5.4!
- 2. Entrikan data berikut dan urutkan dengan data sort!

|    | A    | В                   | C             |  |
|----|------|---------------------|---------------|--|
| 1  |      | Data Tanggal Bo     | nd Rating     |  |
| 2  |      |                     |               |  |
| 3  | Kode | Tanggal Bond Rating | Closing Price |  |
| 4  | CMNP | 28 Januari 2002     | 345           |  |
| 5  | CMNP | 21 Februari 2002    | 350           |  |
| 6  | DUTI | 08 April 2002       | 320           |  |
| 7  | DUTI | 17 April 2002       | 340           |  |
| 8  | SMGR | 30 Mei 2002         | 10050         |  |
| 9  | ASII | 13 Nopember 2002    | 2050          |  |
| 10 | NISP | 13 Nopember 2002    | 325           |  |
| 11 | HMSP | 16 Desember 2002    | 3100          |  |
| 12 | AALI | 14 Januari 2003     | 1375          |  |
| 13 | PNBN | 11 Maret 2003       | 160           |  |
| 14 | BDMN | 14 April 2003       | 1825          |  |
| 15 | MPPA | 10 Nopember 2003    | 500           |  |
| 16 | BBNI | 10 Nopember 2003    | 100           |  |
| 17 | ASII | 19 Nopember 2003    | 4550          |  |
| 18 | BBNI | 30 Juni 2004        | 1025          |  |
| 19 | BBIA | 01 Juli 2004        | 1800          |  |
| 20 | CPIN | 02 Juli 2004        | 225           |  |
| 21 | IDSR | 02 Juli 2004        | 525           |  |
| 22 | DNKS | 02 Juli 2004        | 550           |  |
| 23 | INKP | 06 Juli 2004        | 650           |  |

- 3. Dari tabel diatas urutkan berdasarkan nama perusahaan dan tanggal, kemudian carilah subtotal *closing price* untuk tiap-tiap perusahaan!
- 4. Buat satu buah *sheet* dengan nama Latihan 5.5!
- Entrikan data berikut dan buatlah grafik untuk melihat perkembangan Abnormal Return (AR) perusahaan-perusahaan di Bursa Efek Jakarta (BEJ)!

|    | A                       | В       | С       | D       | E       | F       | G       |  |  |  |
|----|-------------------------|---------|---------|---------|---------|---------|---------|--|--|--|
| 1  | Data Return Aktual (Ri) |         |         |         |         |         |         |  |  |  |
| 2  | Perusahaan Manufaktur   |         |         |         |         |         |         |  |  |  |
| 3  |                         | Bursa   | Efek J  | Jakarta | (BEJ)   |         |         |  |  |  |
| 4  |                         |         |         |         |         |         |         |  |  |  |
| 5  | Tanggal                 | AALI    | BBCA    | CMPI    | DNKS    | ERTX    | GGRM    |  |  |  |
| 6  | 05 Januari 2006         | 0,0400  | -0,0710 | -0,1286 | 0,0324  | -0,3284 | 0,1993  |  |  |  |
| 7  | 06 Januari 2006         | 0,3462  | -0,4166 | 0,1905  | 0,0332  | 0,5111  | 0,1538  |  |  |  |
| 8  | 07 Januari 2006         | -0,1857 | 0,4956  | -0,1376 | -0,0696 | 0,0147  | 0,0000  |  |  |  |
| 9  | 08 Januari 2006         | -0,0702 | 0,4380  | 0,0668  | 0,1132  | -0,0580 | 0,0080  |  |  |  |
| 10 | 10 Januari 2006         | 0,0189  | -0,2386 | 0,2174  | -0,0310 | -0,0154 | -0,0026 |  |  |  |
| 11 | 11 Januari 2006         | 0,0111  | 0,1213  | -0,0179 | -0,0391 | 0,0203  | -0,0027 |  |  |  |
| 12 | 12 Januari 2006         | -0,0842 | 0,0250  | -0,0364 | -0,0370 | -0,0046 | -0,0027 |  |  |  |
| 13 | 13 Januari 2006         | 0,1200  | -0,1160 | -0,0906 | 0,0000  | -0,1385 | 0,0133  |  |  |  |
| 14 | 14 Januari 2006         | -0,1043 | 0,1037  | -0,0871 | 0,0019  | 0,0000  | 0,0066  |  |  |  |
| 15 | 15 Januari 2006         | 0,1962  | 0,0939  | -0,0909 | 0,0173  | 0,0893  | -0,0013 |  |  |  |
| 16 | 16 Januari 2006         | 0,1000  | -0,0109 | 0,0500  | -0,0094 | 0,0164  | -0,0013 |  |  |  |

- 6. Buat grafik dengan bentuk yang sesuai untuk perkembangan nilai Abnormal Return (AR) masing-masing perusahaan!
- 7. Buat grafik dengan bentuk yang sesuai untuk perkembangan nilai Abnormal Return (AR) seluruh perusahaan!

#### BAB VI

#### SOAL-SOAL UJIAN

#### A. Soal 6.1

#### DAFTAR PEMBELIAN KANTOR PEMASARAN "CITRA MANDIRI" 31-Des-06

| TANGGAL       | KODE  | NAMA BARANG | HARGA/UNIT | UNIT | TOTAL<br>PEMBELIAN | DISKON | JMLH<br>DISKON | PEMBELIAN<br>BERSIH |
|---------------|-------|-------------|------------|------|--------------------|--------|----------------|---------------------|
| 30-Jan-2003   | B002  |             |            | 1    |                    |        |                |                     |
| 13-Apr-2003   | B004  |             |            | 2    |                    |        |                |                     |
| 18-Mei-2003   | B003  |             |            | 3    |                    |        |                |                     |
| 2-Jun-2003    | B001  |             |            | 4    |                    |        |                |                     |
| 12-Agust-2003 | B005  |             |            | 1    |                    |        |                |                     |
| 24-Des-2003   | B004  |             |            | 2    |                    |        |                |                     |
|               | TOTAL |             |            |      |                    |        |                |                     |

| KODE | NAMA BARANG  | HA | RGA/UNIT   |
|------|--------------|----|------------|
| B001 | KOMPUTER     | Rp | 5.400.000  |
| B002 | LCD VIEWER   | Rp | 40.000.000 |
| B003 | PRINTER      | Rp | 2.500.000  |
| B004 | SEPEDA MOTOR | Rp | 12.000.000 |
| B005 | MOBIL        | Rp | 40.000.000 |

#### Perintah:

Pembelian Bersih = Harga/Unit x unit Jika Total Pembelian >= 3000000 maka diskon 10% Jika Total Pembelian >=2500000 maka diskon 5% Jika Total Pembelian < 2500000 maka diskon 2.5% Jmlh Diskon = Total Pembelian x Diskon Pembelian Bersih = Total Pembelaian - Jmlh Diskon Satuan mata uang dengan format "Rupiah" Diskon dengan format "%" Buatlah grafik "Nama Barang" dan "Pembelian Bersih" dengan type column

#### B. Soal 6.2

#### DAFTAR PENJUALAN BARANG TOKO INDRA ADVENTURE 12-Des-03

| NO | KODE | NAMA BARANG | HARGA/UNIT | UNIT TERJUAL | PENJUALAN | DISKON | JUMLAH DISKON | BERSIH |
|----|------|-------------|------------|--------------|-----------|--------|---------------|--------|
| 1  | B001 |             |            | 10           |           |        |               |        |
| 2  | B005 |             |            | 4            |           |        |               |        |
| 3  | B003 |             |            | 2            |           |        |               |        |
| 4  | B002 |             |            | 5            |           |        |               |        |
| 5  | B004 |             |            | 8            |           |        |               |        |
| 6  | B002 |             |            | 9            |           |        |               |        |

| KODE | NAMA BARANG | HARGA/UNIT |         |  |
|------|-------------|------------|---------|--|
| B001 | SANDAL      | Rp         | 75.000  |  |
| B002 | SEPATU      | Rp         | 250.000 |  |
| B003 | TENDA       | Rp         | 150.000 |  |
| B004 | SLEEPINGBAG | Rp         | 110.000 |  |
| B005 | DOMPET      | Rp         | 35.000  |  |

PENJUALAN = HARGA/UNIT X UNIT TERJUAL JIKA PENJUALAN >= 1000000 DISKON 15% JIKA PENJUALAN 500000 - 999999 DISKON 10% JIKA PENJUALAN < 500000 DISKON 5% JUMLAH DISKON = DISKON X PENJUALAN BERSIH = PENJUALAN - JUMLAH DISKON

BUATLAH GRAFIK NAMA BARANG DAN PENJUALAN BERSIH TYPE GRAFIK COULUMN

### C. Soal 6.3

# Daftar Penjualan PT Arie.Com

| Kode | Nama Barang          | Harga/<br>Unit | Lama<br>Garansi |  |  |
|------|----------------------|----------------|-----------------|--|--|
| K-01 | MB Process. LGA 775  | Rp2.750.000    | 1 Tahun         |  |  |
| K-02 | Visipro DDR 512 MB   | Rp 350.000     | Lifetime        |  |  |
| K-03 | HD ATA 80 GB Maxtor  | Rp 625.000     | 1 Tahun         |  |  |
| K-04 | Cassing ATX Simbada  | Rp 425.000     | 1 Bulan         |  |  |
| K-05 | LG 15" Monitor Black | Rp 765.000     | 1 Tahun         |  |  |

| No | Nama Pembeli   | Kode | Nama<br>Barang | Harga/<br>Unit | Jumlah<br>Terjual | Penjualan | Diskon | Jumlah<br>Diskon | Penjualan<br>Bersih | Garansi |
|----|----------------|------|----------------|----------------|-------------------|-----------|--------|------------------|---------------------|---------|
| 1  | Yudiyanto, S.E | K-01 |                |                | 15                |           |        |                  |                     |         |
| 2  | Billy Suhardi  | K-04 |                |                | 32                |           |        |                  |                     |         |
| 3  | Anton Suherman | K-05 |                |                | 10                |           |        |                  |                     |         |
| 4  | Danny K        | K-02 |                |                | 25                |           |        |                  |                     |         |
| 5  | Dian Rahmawati | K-03 |                |                | 8                 |           |        |                  |                     |         |
| 6  | Lutfi Rahman   | K-02 |                |                | 50                |           |        |                  |                     |         |

Perintah:

1. Isi Kolom Nama Barang, Harga/Unit dan Lama Garansi dengan fungsi Vlookup

2. Penjualan = Harga/Unit x Jumlah Terjual

3. Diskon: Jika Penjualan >= Rp. 20.000.000 diskon 5%

Jika Penjualan Rp. 10.000.000 sd Rp. 19.999.999 diskon 2.5%

Jika Penjualan Rp. 5.000.000 sd Rp. 9.999.999 diskon 1%

Jika Penjualan < Rp. 5.000.000 diskon 0%

- 4. Jumlah Diskon = Penjualan x Diskon
- 5. Penjualan Bersih = Penjualan Jumlah Diskon

6. Buatlah grafik nama barang dan jumlah terjual

### D. Soal 6.4

# Persewaan VCD & DVD Twin Disc

| Kode CD | Nama CD           | Jenis CD | Sew | a/Hari |
|---------|-------------------|----------|-----|--------|
| CD-01   | Windows XP        | Program  | Rp  | 2.500  |
| CD-02   | NFSU 2            | Game     | Rp  | 3.000  |
| CD-03   | Autodesk 2006     | Graphic  | Rp  | 5.000  |
| CD-04   | Indie Compilation | MP3      | Rp  | 2.000  |
| CD-05   | Office 2003       | Program  | Rp  | 4.000  |

| No    | Nama Penyewa | Kode CD | Jenis CD | Nama CD | Sewa/hari | Lama<br>Sewa | Total<br>Biaya | Diskon | Jumlah<br>Diskon | Biaya<br>Bersih |
|-------|--------------|---------|----------|---------|-----------|--------------|----------------|--------|------------------|-----------------|
| 1     | Andi         | CD-01   |          |         |           | 2            |                |        |                  |                 |
| 2     | Budi         | CD-02   |          |         |           | 5            |                |        |                  |                 |
| 3     | Cica         | CD-01   |          |         |           | 12           |                |        |                  |                 |
| 4     | Dedi         | CD-04   |          |         |           | 4            |                |        |                  |                 |
| 5     | Eva          | CD-03   |          |         |           | 1            |                |        |                  |                 |
| 6     | Fatimah      | CD-04   |          |         |           | 7            |                |        |                  |                 |
| Total |              |         |          |         |           |              | То             | tal    |                  |                 |

Ketentuan:

1. Isi Kolom Jenis CD, Nama CD dan Sewa/hari dengan fungsi Vlookup

2. Total biaya = Sewa/hari x Lama Sewa

3. Diskon: Jika lama sewa > 10 hari diskon 20%

Jika lama sewa > 5 s/d 10 hari diskon 10%

Jika lama sewa >= 3 hari s/d 5 hari diskon 5%

Jika lama sewa < 3 hari diskon 2%

4. Jumlah Diskon = Total Biaya x Diskon

5. Biaya Bersih = Total Biaya - Jumlah Diskon

6. Buat grafik Jenis CD dan Lama Sewa